## Steps to initiate Bill Payment

1. Login to <u>https://online.dib.ae</u>

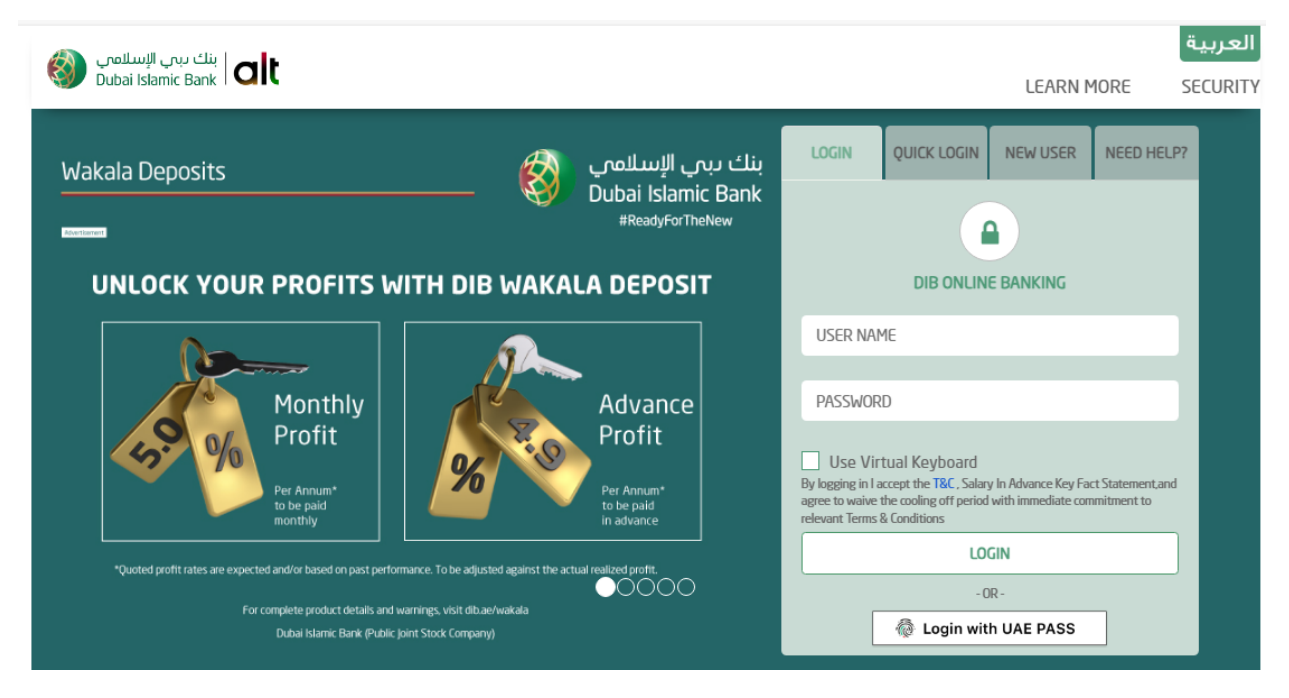

2. Click on Payments and select New Payment.

|   | بنك يبي الإسلامي<br>Dubai Islamic Bank                          | E SECURITY SECURITY SETURAS | S FAVORITES HELP CONTACT CHARGES LOG OUT |  |  |  |  |
|---|-----------------------------------------------------------------|-----------------------------|------------------------------------------|--|--|--|--|
|   | RELATIONSHIP SUMMARY - PAYMENTS - TRANSFERS - TOOLS - APPLY - 🔍 |                             |                                          |  |  |  |  |
|   | MAKE A QUICK PAYMENT                                            | PAY                         | <b>Rev</b>                               |  |  |  |  |
|   | Saved Bill List                                                 | NEW PAYMENT                 | AUTO PAYMENTS                            |  |  |  |  |
| i | dewal                                                           | MULTIPLE PAYMENT            | SAVED BILLERS                            |  |  |  |  |
|   |                                                                 | CHARITY PAYMENTS            | DIRECT DEBIT                             |  |  |  |  |
|   | GET BILL AMOUNT                                                 |                             | SCHEDULED PAYMENTS                       |  |  |  |  |
|   | PAY NOW                                                         |                             |                                          |  |  |  |  |
|   |                                                                 |                             |                                          |  |  |  |  |
|   |                                                                 |                             |                                          |  |  |  |  |
|   |                                                                 |                             |                                          |  |  |  |  |
|   |                                                                 |                             |                                          |  |  |  |  |
|   |                                                                 |                             |                                          |  |  |  |  |
|   |                                                                 |                             |                                          |  |  |  |  |
|   |                                                                 |                             |                                          |  |  |  |  |
|   |                                                                 |                             |                                          |  |  |  |  |
|   |                                                                 |                             |                                          |  |  |  |  |
|   |                                                                 |                             |                                          |  |  |  |  |
|   |                                                                 |                             |                                          |  |  |  |  |

3. Select the biller service.

| ا بنك بىت الإسلامي Dubai Islamic Bank   Cli | MENU     | SECURITY | SETTINGS | FAVORITES | ?<br>HELP | CONTACT | CHARGES |  |
|---------------------------------------------|----------|----------|----------|-----------|-----------|---------|---------|--|
| Relationship summary - Pa                   | YMENTS * | TR/      | NSFERS   | TOC       | ILS -     | APPLY   | ~       |  |
| Make a New                                  | v Pa     | yme      | ent      |           |           |         |         |  |
| PAY NEW BILL                                |          |          | Pay save | D BILL    |           |         |         |  |
| A Telecommunications                        |          |          |          |           |           |         |         |  |
| D d                                         |          |          |          |           |           |         |         |  |
| ③ Utilities                                 |          |          |          |           |           |         |         |  |
| < 🔾 📢                                       |          |          |          | $\sim$    |           | >       |         |  |
| Government Services                         |          |          |          |           |           |         |         |  |
|                                             |          |          | ,        | noqodi)   | 4         | >       |         |  |

4. Enter consumer number and other details. On click of get bill amount, it will display the amount. User can enter the amount and select debit source (Account / Card / Wala'a rewards). User can also save the biller for future reference. Click on Pay now.

| Biller Service             |                 | Account Number*                   |     |  |  |  |  |
|----------------------------|-----------------|-----------------------------------|-----|--|--|--|--|
| Salik Recharge             | •               | 3 1                               |     |  |  |  |  |
| PIN Code*                  |                 |                                   |     |  |  |  |  |
| ••••                       |                 |                                   |     |  |  |  |  |
|                            | GET BILL        | L AMOUNT                          |     |  |  |  |  |
|                            | Bill Amou       | unt Details                       |     |  |  |  |  |
| Bill Amount                |                 | Pay Amount*                       |     |  |  |  |  |
| 136.00                     | AED             | 50.00 A                           | \ED |  |  |  |  |
| ✓ Save Biller              |                 |                                   |     |  |  |  |  |
| new bill                   |                 | Mark Favourite 📩                  |     |  |  |  |  |
| Schedule Payment           |                 |                                   |     |  |  |  |  |
|                            | Pay             | From                              |     |  |  |  |  |
| ACCOUNT                    | CREDI           | IT CARD WALA'A REWARDS (IN AED)   | ]   |  |  |  |  |
| 0€ )1                      | CURRENT         | Bē . 12                           | •   |  |  |  |  |
| Transaction Limit (in AED) |                 |                                   |     |  |  |  |  |
| Minimum Transaction Limit  | Maximum Transad | ction Limit Available Daily Limit |     |  |  |  |  |
| 50.00                      | 5,000.00        | 5,000.00                          |     |  |  |  |  |
|                            | PAY N           | IOW                               |     |  |  |  |  |

5. Verify the details in review screen. Enter OTP and click on confirm

|                                                           | Make a New Payment |  |  |  |  |
|-----------------------------------------------------------|--------------------|--|--|--|--|
| Biller Name                                               | Biller Service     |  |  |  |  |
| Salik                                                     | Sallk Recharge     |  |  |  |  |
| Bill Amount                                               | Pay Amount         |  |  |  |  |
| 136.00 AED                                                | 50.00 AED          |  |  |  |  |
| Debit Source                                              | Payee Name         |  |  |  |  |
| 0 01                                                      | new bill           |  |  |  |  |
|                                                           |                    |  |  |  |  |
| ENTER ONE TIME PASSWORD (OTP)<br>VALID FOR ONLY 5 MINUTES |                    |  |  |  |  |
| RESEND OTP                                                |                    |  |  |  |  |
|                                                           |                    |  |  |  |  |

## 6. Bill payment is completed.

| ا بنك يبي الإسلامي المي Dubai Islamic Bank |                        | MENU     | SECURITY | SETTINGS | FAVORITES | ?<br>HELP | CONTACT | CHARGES | US OUT |
|--------------------------------------------|------------------------|----------|----------|----------|-----------|-----------|---------|---------|--------|
|                                            | RELATIONSHIP SUMMARY * | PAYMENTS | TR/      | ANSFERS  | TOC       | )LS -     | APPLY   | 7       | 00     |
| Make a new Payment                         |                        |          |          |          |           |           |         |         |        |
|                                            |                        |          |          |          |           |           |         |         |        |
| Your transaction is submitted successfully |                        |          |          |          |           |           |         |         |        |
| Reference Numb                             | Der                    |          |          |          |           |           |         |         |        |
| ſ 31                                       |                        |          |          |          |           |           |         |         |        |